## 3.33 Как устанавливать шрифты на компьютер

## Шаг 1

Единственное о чем мы не поговорили в прошлом видео это о том как установить шрифт скачанный из интернета, на ваш компьютер, так чтобы установленный, новый шрифт, можно было использовать в любой программе, такой как Microsoft Office Word.

## Чтобы установить новый шрифт, вам нужно:

- 1) Скачать файл шрифта из интернета, например в формате TTF, с любого сайта, например с fonts.google.
- 2) Нажать 2 раза на скачанный файл шрифта, левой кнопкой мыши.
- 3) В открывшемся окне, нажать на кнопку, установить.

| < > Roboto                 | Contraction of the second second seco | 2  |
|----------------------------|----------------------------------------------------------------------------------------------------|----|
| Имя                        |                                                                                                    |    |
| LICENSE.txt                |                                                                                                    |    |
| 🔬 Roboto-Black.ttf         |                                                                                                    | Π  |
| 🔬 Roboto-BlackItalic.ttf   | АБВІ ДЕЕЖЗИИКЛІМНОГІ                                                                                                    | )R |
| Roboto-Bold.ttf            |                                                                                                    |    |
| A Roboto-BoldItalic.ttf    | РСТУФАЦЧШЩОВІОЗЮЯ                                                                                                    |    |
| A Roboto-Italic.ttf        | эбрглаёжэийклицал                                                                                                    |    |
| Roboto-Light.ttf           | аоыдеежэниклипон                                                                                                    |    |
| Roboto-LightItalic.ttf     | пстуфунчнинъыъэюя                                                                                                    |    |
| Roboto-Medium.ttf          | ретуфланационол                                                                                                    |    |
| Roboto-MediumItalic.ttf    | 1234567890                                                                                                    |    |
| \Lambda Roboto-Regular.ttf |                                                                                                    |    |
| Roboto-Thin.ttf            | ("*#%&@`)                                                                                                    |    |
| Roboto-ThinItalic.ttf      |                                                                                                    |    |
|                            | (Не установлен) Установить шрифт                                                                                                    |    |
|                            |                                                                                                    |    |
|                            |                                                                                                    |    |

Готово!)

Теперь, установленный шрифт, автоматически попадет во все программы.